## 腾讯会议电脑版图示操作指南

1.前期准备。答辩会议发起人应提前要求答辩人、答辩委员(如果答辩委员到现场则无需安装)安装腾讯会议软件,同时通过微信将所有答辩人、答辩委员添加好友后建立答辩微信群。

2.答辩秘书登陆软件,如提前2天预定会议,点击"预定会议",输入会议信息 后点击预定。如答辩当天现场发起会议则点击"快速会议"。本着答辩公开原则,视频 会议不设置密码。

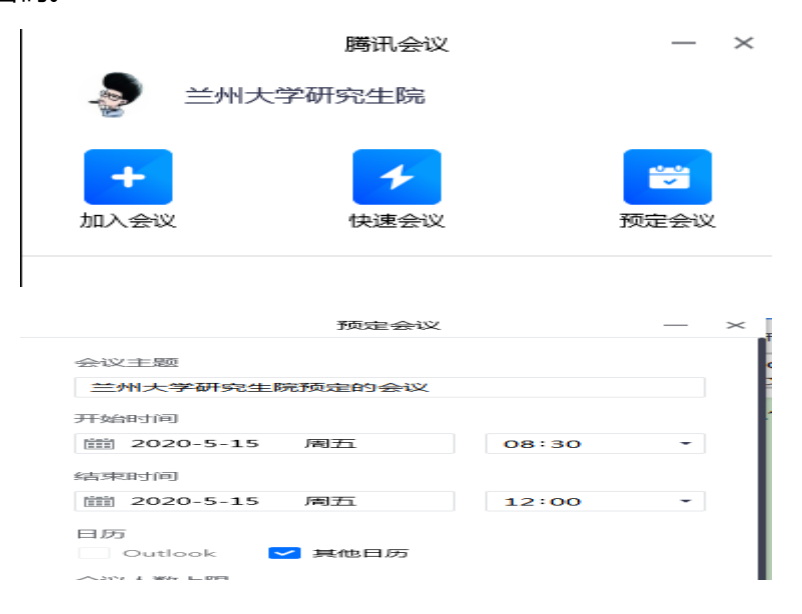

3. "预定会议"完成后可复制邀请后将会议信息发到答辩微信群,所有答辩人员

即可加入会议。"快速会议"建立会议后也可点击下方"邀请"后将邀请信息发给他人。

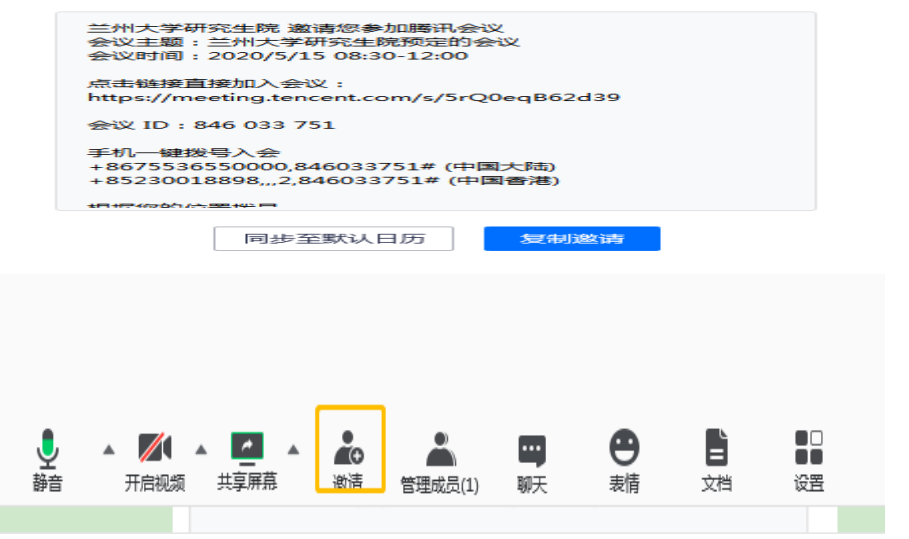

4.答辩人、答辩委员登陆 APP 后,点击加入会议,输入发起人提供的会议 ID 即

可加入会议,或者直接点击链接加入会议。

|            |                                     | 腾讯会议                       | -      | - × |  |  |  |  |  |
|------------|-------------------------------------|----------------------------|--------|-----|--|--|--|--|--|
| 8.3        | 兰州大学研                               | 究生院                        |        |     |  |  |  |  |  |
| 加入         | <b>+</b><br>\会议                     | ★<br>快速会议                  | いたので、  |     |  |  |  |  |  |
|            |                                     | 加入会议                       | -      | - × |  |  |  |  |  |
| 会议         | 년<br>                               |                            |        |     |  |  |  |  |  |
| 请          | 输入会议号                               |                            |        | •   |  |  |  |  |  |
| 您的         | 您的名称                                |                            |        |     |  |  |  |  |  |
| 兰州大学研究生院 🛛 |                                     |                            |        |     |  |  |  |  |  |
| 会议设置       |                                     |                            |        |     |  |  |  |  |  |
| ▲ 日初建设目频   |                                     |                            |        |     |  |  |  |  |  |
|            |                                     |                            |        |     |  |  |  |  |  |
| _          |                                     |                            |        |     |  |  |  |  |  |
| È          | 兰州大学研究生院 邀                          | 请您参加腾讯会议                   |        |     |  |  |  |  |  |
|            | 弐议主题:兰州大学≀<br>>>>>□→□→□→→>>>>>>/5/1 | 研究生院预定的会议<br>5 00:20 12:00 |        | 2   |  |  |  |  |  |
| Z          | TIXENTED - 2020/3/1                 | 3 00.30-12.00              |        |     |  |  |  |  |  |
| ۲.<br>۲    | 点击链接直接加入会i                          | 义:                         |        |     |  |  |  |  |  |
| h          | ttps://meeting.ten                  | cent.com/s/5rQ0eq          | B62d39 |     |  |  |  |  |  |
| ÷.         | È议 ID:846 033 75                    | 51                         |        |     |  |  |  |  |  |
| -          |                                     |                            |        |     |  |  |  |  |  |

5.会议发起人负责维持会场秩序,可以通过"管理成员"功能在成员列表处控制全体成员静音、摄像头开启的功能,避免会议嘈杂,同时能够将成员移出会议室。

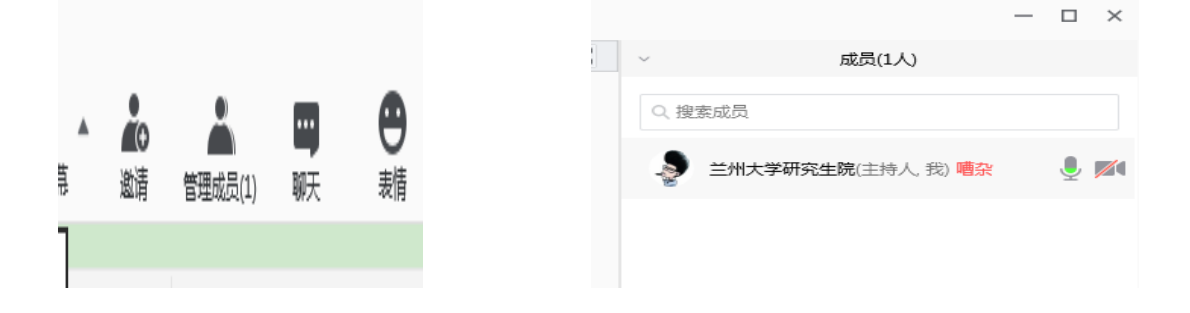

6.所有答辩人按照答辩主持人的指令依次进行汇报答辩,轮到答辩人汇报时点击 下方"共享屏幕",选择默认共享桌面后"确认共享",之后打开 PPT 开始汇报即可。 发言时应确保下方"静音"、"开启视频"按钮开启状态。

|                                                                                                    | 选择共享内容                                  |                                                         |                |         |  |
|----------------------------------------------------------------------------------------------------|-----------------------------------------|---------------------------------------------------------|----------------|---------|--|
|                                                                                                    |                                         | <b>/</b><br>白板                                          |                |         |  |
|                                                                                                    | WPS Office-示例:腾讯                        | 360安全浏览器-雨课堂+                                           | Windows 资源管理器  | Roombox |  |
|                                                                                                    | Windows 资源管理器-4                         |                                                         |                |         |  |
|                                                                                                    | 同时共享电脑声音                                | 视频流畅度优先 ①                                               |                |         |  |
| <ul> <li>▲ </li> <li>▲ </li> <li< th=""><th>▲ ▲ ▲ · · · · · · · · · · · · · · · · ·</th><th>日         日         日           天         表情         文档</th><th>■□<br/>■■<br/>设置</th><th>结束会议</th></li<></ul> | ▲ ▲ ▲ · · · · · · · · · · · · · · · · · | 日         日         日           天         表情         文档 | ■□<br>■■<br>设置 | 结束会议    |  |

7.答辩结束答辩委员会讨论及投票环节,答辩人应退出会议室,宣布答辩结果时再重新加入会议。

8.为保证通讯顺畅,答辩全程除答辩委员、正在答辩的答辩人、答辩工作人员保 持声音摄像头开启状态外,其他列席旁听人员进入会议室后一律自觉静音和关闭摄像头。 在校学生及人员请选择到现场进行列席旁听。